# **Admin Reports**

Home > EMResource > Guide - EMResource Reports > Admin Reports

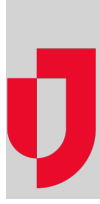

1 0 1 10 11 0 11

If you have the appropriate rights, you can generate administrative reports that include the User Roles/Rights Grid and Notification Summary reports. These reports are generated in spreadsheet format (.xlsx) that are automatically downloaded through your web browser and can be opened with Microsoft<sup>®</sup> Excel<sup>®</sup> to view and work with the data.

## User Roles/Rights Grid

The User Roles/Rights Grid report lists feature and/or functionality rights available in EMResource and the roles to which those rights are assigned. The list of rights can be extensive because it includes individual user and administrator rights, such as those that allow you to set up roles, maintain events, and/or configure forms. It also includes status-related rights, such as *Update Status - Pediatric* and *View Status - Monitored Beds*.

| 1  | koles/ Rights Grid                               |       |                     |                       |                    |  |
|----|--------------------------------------------------|-------|---------------------|-----------------------|--------------------|--|
| 2  |                                                  | Admin | Default view rights | <b>Hospital Admin</b> | Hospital Type User |  |
| 3  | Event - Maintain Ad Hoc Events                   |       |                     |                       |                    |  |
| 4  | Event - Maintain Event Templates                 | x     |                     |                       |                    |  |
| 5  | Event - Maintain Events                          | x     |                     |                       |                    |  |
| 6  | Form - Do not participate in forms for resources |       |                     |                       |                    |  |
| 7  | Form - User may activate forms                   | х     |                     | x                     | x                  |  |
| 8  | Form - User may configure form security          | x     |                     |                       |                    |  |
| 9  | Form - User may create and modify forms          |       |                     |                       |                    |  |
| 10 | HAvBED - Schedule and Activate HAvBED Interface  |       |                     |                       |                    |  |
| 11 | Info - Edit Regional Message Bulletin Board      | x     |                     |                       |                    |  |
| 12 | Info - Maintain Document Library                 | x     |                     |                       |                    |  |
| 13 | Info - View User Information Only                | х     |                     | х                     |                    |  |
|    |                                                  |       |                     |                       |                    |  |

#### To generate the User Roles/Rights Grid

- 1. In the main menu, click Report and then click User Roles/Rights Grid. The Roles/Rights Grid page opens.
- 2. Click Generate Report. The report is automatically downloaded according to your browser settings.

### **Notification Summary**

The Notification Summary report details sent notifications by type and the method in which they were sent during a specified period.

| 1 | Notification | Summary Re | port fo | r Spri | ingfiel |
|---|--------------|------------|---------|--------|---------|
| 2 | Start Date   | 2016-09-01 |         |        |         |
| 3 | End Date     | 2017-09-04 |         |        |         |
| 4 | Туре         | E-Mail     | Pager   | Web    | Total   |
| 5 | ICS          | 0          | 0       | 2      | 2       |
| 6 | IPN          | 0          | 0       | 1      | 1       |
| 7 | Grand Totals | 0          | 0       | 3      | 3       |

#### **To generate Notification Summary**

- 1. In the main menu, click Report and then click Notification Summary. The Notification Summary Report page opens.
- 2. Enter this information.

| Field | Description | Valid Values |
|-------|-------------|--------------|
|-------|-------------|--------------|

| Start date        | Initial date of notifications to include in the report.               | mm/dd/yy                                                                                                    |
|-------------------|-----------------------------------------------------------------------|----------------------------------------------------------------------------------------------------|
| End date          | Final date of notifications to include in the report.                 | mm/dd/yy                                                                                                    |
| Notification Type | Type of notifications to include in the report.                       | <ul> <li>Event</li> <li>Event Start</li> <li>Event Update</li> <li>Event End</li> <li>Expired Status</li> <li>Forms</li> <li>ICS</li> <li>IPN</li> <li>Status Change</li> </ul> |
| Method            | Method notifications were sent that should be included in the report. | <ul><li>Email</li><li>Pager</li><li>Web</li></ul>                                                                                                    |

3. Click Generate Report. The report is automatically downloaded according to your browser settings.